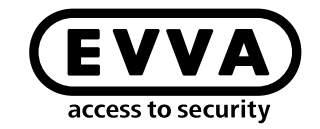

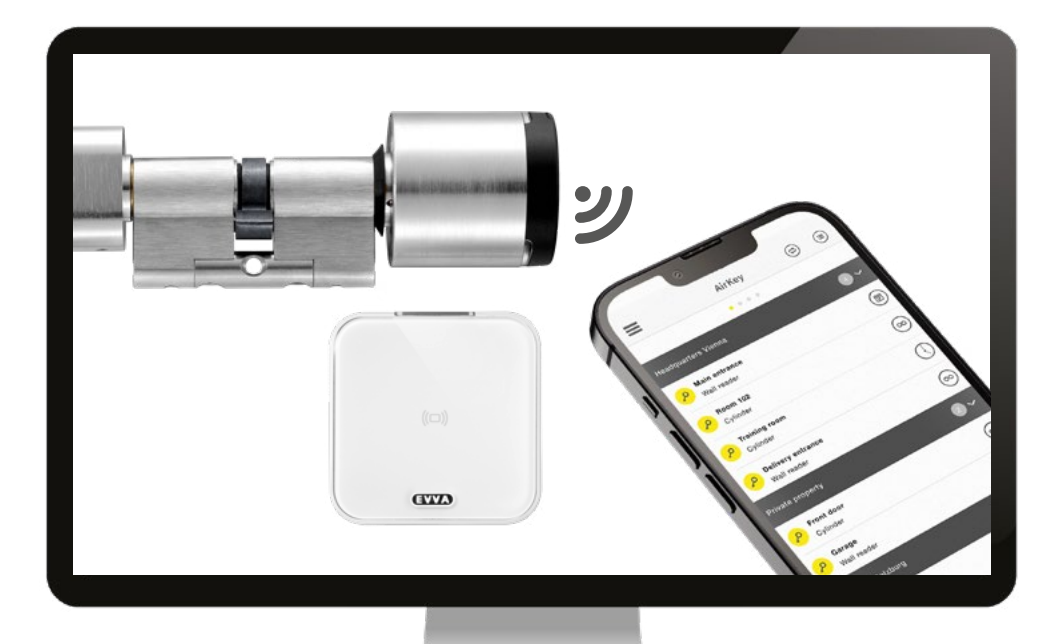

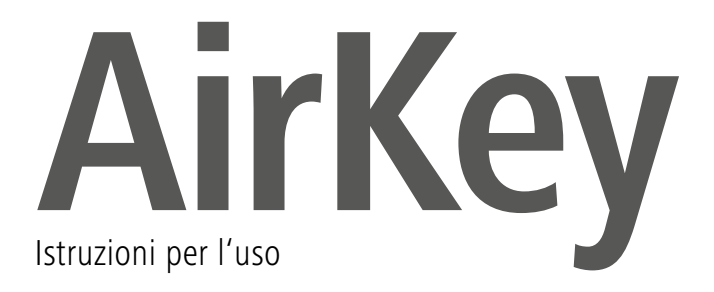

### Registrazione AirKey

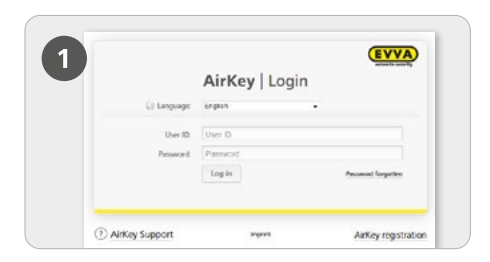

> Nella pagina <u>https://airkey.evva.com</u> fare clic sul pulsante **Registrazione AirKey**.

| $\left( 2\right)$ | AIRey                                    | y                                                                                               |                  |
|-------------------|------------------------------------------|-------------------------------------------------------------------------------------------------|------------------|
|                   |                                          |                                                                                                 |                  |
| -                 | Registering to AirKey                    |                                                                                                 |                  |
|                   | Percent 18 ut load the marked fields are | ed register to Airling. Then you will receive a confirmation e-mail with your same ID and a re- | gistudios lok. I |
|                   | Your DANK Anting your wathen you pin     | andy of organisms after using the workfault key sharesest.                                      |                  |
|                   |                                          | e sustance                                                                                      |                  |
|                   | Aritry minut                             |                                                                                                 |                  |
|                   | 100                                      | Please Wester -                                                                                 |                  |
|                   | *Ped name                                | Fish same                                                                                       |                  |
|                   | *Loi sare                                | Last varies                                                                                     |                  |
|                   | *t-mail.address                          | (betal addess)                                                                                  |                  |
|                   |                                          |                                                                                                 |                  |
|                   | Sent                                     | Utrad,                                                                                          |                  |

Compilare i campi del modulo. I campi contrassegnati da \* sono obbligatori. Non dimenticare di risolvere il captcha e di apporre il segno di spunta nelle caselle di controllo relative alle Condizioni Generali di Contratto e all'Accordo di licenza con l'utente finale (EULA).

| 3                    |                                                                                                    |
|----------------------|----------------------------------------------------------------------------------------------------|
|                      |                                                                                                    |
| iohn Smith, welcom   | the AlaKey!                                                                                                    |
| We see happy that y  | to handle your key exchanges worldwide and in a matter of seconds by the interact                                                                                                    |
| Is finish your AltKe | y neglectation, please specify a parameter by following the link: <u>https://ant.ait/ev.evva.com/articulter.html?</u><br>vzionskaniweinerCode=DUDDOMLCOM2DNW2XO5E21UPSPNA028545inguage_en_UK |
| f you successfully f | nish your registration within 45 hours, the following data for you as an AirKey outcomer are valid:                                                                                          |
| Customer number.     |                                                                                                    |
| Juer ID.             |                                                                                                    |
| Cind regards,        | 1400                                                                                                    |

> Si riceverà un'e-mail di conferma per completare la registrazione AirKey. La conferma contiene le seguenti informazioni:

- link per l'impostazione della password
- numero cliente
- ID utente.

|             | AirKey   I | Login | 101104             |
|-------------|------------|-------|--------------------|
| () Largeoge | English    | •     |                    |
| User ID.    | User ID    |       |                    |
| Pressont    | Passvort   |       |                    |
|             | Login      |       | Paceword Rangelben |

> Dopo aver impostato la password è possibile accedere all'indirizzo <u>https://airkey.</u> <u>evva.com</u> inserendo l'ID utente riportato nell'e-mail e la password scelta.

Una descrizione dettagliata di questa procedura è riportata nel **manuale di sistema AirKey al** capitolo 4.2 Registrazione nel sistema di gestione online AirKey.

## Ricarica del credito

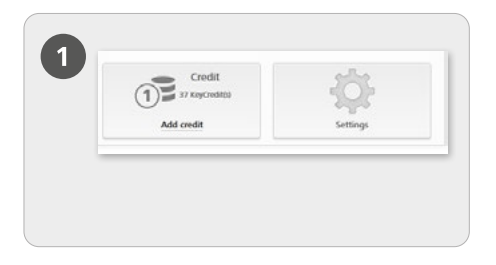

> Nella pagina iniziale *Home* selezionare il riquadro *Credito*.

È necessaria una KeyCredit card sul cui retro sia presente un codice credito sotto la striscia argentata.

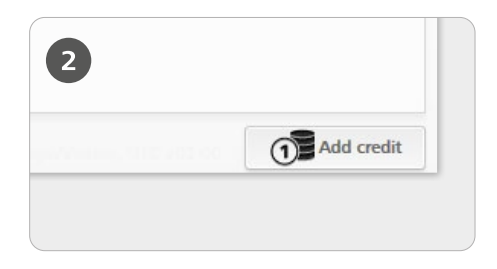

> Fare clic sul pulsante *Ricarica credito*.

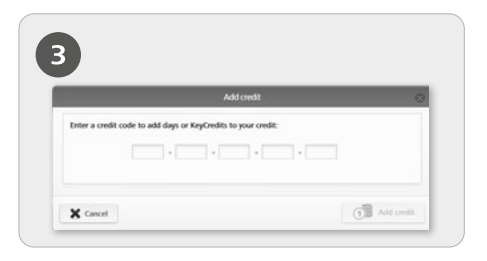

> Inserire il codice riportato sulla KeyCredit card (non occorre prestare attenzione alle maiuscole e minuscole).

Fare clic sul pulsante *Ricarica credito*. Se il codice è valido, viene visualizzato un messaggio che indica l'esito positivo dell'operazione effettuata.

Una descrizione dettagliata di questa procedura è riportata nel manuale di sistema **AirKey al capitolo 4.6 Ricarica del credito**.

## Configurazione di uno smartphone e registrazione con "Send a Key"

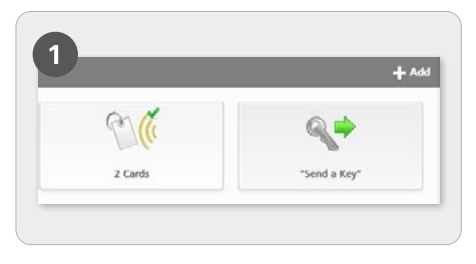

Nella pagina iniziale Home selezionare il riquadro "Send a Key".

| create a new person with a                                                               | anariphene.                                                                                                |                                          |
|------------------------------------------------------------------------------------------|----------------------------------------------------------------------------------------------------|------------------------------------------|
| *First name                                                                              | First same                                                                                                 |                                          |
| *Last name                                                                               | Lastnere                                                                                                   |                                          |
| Rdentafker                                                                               | Identifier                                                                                                 |                                          |
| *Telephone number                                                                        | Telephone number                                                                                           |                                          |
| Language for correspondence                                                              | Endish •                                                                                                   |                                          |
| If you have not yet register<br>input telephone number by<br>them as part of the next st | red the smarghone, the registration code is autom<br>SMS message. You can assign authorisations and<br>sp. | atically sent to the<br>immediately send |

> Dopo aver compilato tutti i campi obbligatori, fare clic su *Avanti*.

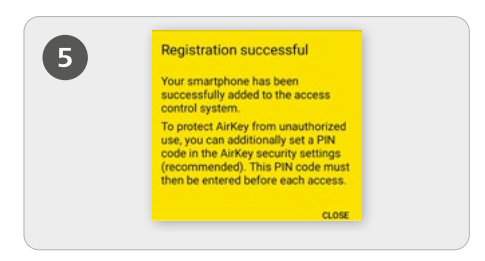

> Se l'app AirKey è già stata installata, la registrazione viene eseguita automaticamente tramite il link. Se l'app AirKey non è ancora installata, tramite il link è possibile scaricare l'app AirKey. In tal caso, la procedura si differenzia tra

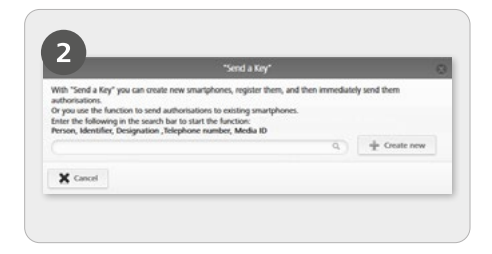

> Nel campo di ricerca cercare persone o smartphone già configurati. Se l'utente e lo smartphone non sono presenti, selezionare **Crea** *nuovo*.

|    | - 6 | 8 40 Y 21 305 8                                                     | 14:21 |
|----|-----|---------------------------------------------------------------------|-------|
| 4) | ÷   |                                                                     | 1     |
|    | 0   | html?c=213985897428&l=de<br>sDE                                     |       |
|    |     | Friday, 20 Jun - 08:15                                              |       |
|    |     | https://uat.airkey.evva.com/sak<br>.html?c=902804121854&i=en<br>5JK |       |
|    |     | Tuesday - 09.33                                                     |       |
|    |     | https://uat.airkey.evva.com/sak                                     |       |

> Il destinatario riceverà un SMS contenente il link all'app AirKey per la registrazione in un sistema di chiusura.

Android e iPhone come riportato di seguito: **Android**: dopo l'installazione e l'apertura dell'app AirKey la registrazione viene eseguita automaticamente. **iPhone**: dopo l'installazione e l'apertura dell'app AirKey viene richiesto di inserire un numero di telefono. Inserire il proprio numero di telefono e confermare con Registra. Verrà inviato un altro SMS. Senza uscire dall'app AirKey, toccare il codice di registrazione a otto cifre visualizzato al di sopra della tastiera. Confermare con **Registra** per terminare la registrazione.

Una descrizione dettagliata di questa procedura è riportata nel manuale di sistema AirKey al capitolo 4.9.1 Funzionalità "Send a Key".

### Aggiunta di componenti di chiusura con lo smartphone

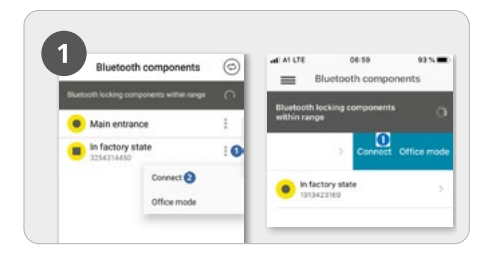

> Toccare i cilindri in stato di consegna per attivarli al fine di poterli visualizzare nell'elenco dei componenti di chiusura

> Android: fare clic sui tre punti 1 in corrispondenza del componente di chiusura in stato di consegna.

Selezionare quindi Connetti 2.

> iPhone: far scorrere il componente in stato di consegna verso sinistra, quindi selezionare Connetti **1**.

L'autorizzazione alla manutenzione dello smartphone deve essere attivata

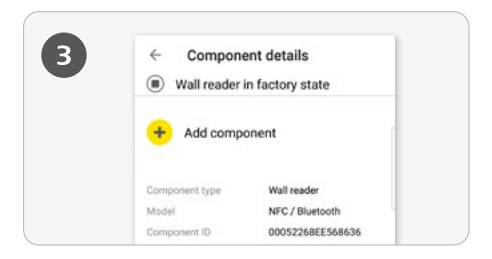

> Vengono visualizzati i dettagli del componente di chiusura. Toccare *Aggiungi componente*.

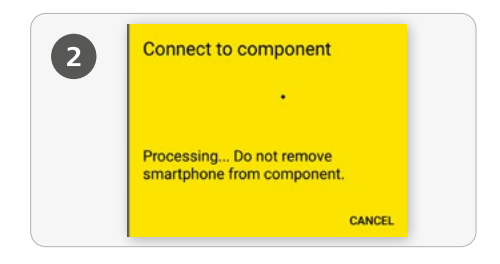

Viene creata una connessione con il componente di chiusura. Non allontanarsi con lo smartphone dall'area di portata della connessione NFC o Bluetooth del componente di chiusura.

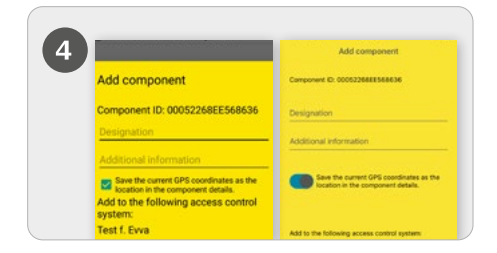

Inserire una denominazione chiara per il componente di chiusura, con eventuali informazioni aggiuntive, e toccare Aggiungi.

> Le coordinate GPS vengono rilevate automaticamente come posizione del componente di chiusura. Ciò viene indicato dal segno di spunta sulla casella di controllo azzurra o dalla barra blu. Questa operazione può richiedere alcuni secondi.

> Se sono disponibili più sistemi di chiusura, scegliere il sistema pertinente.

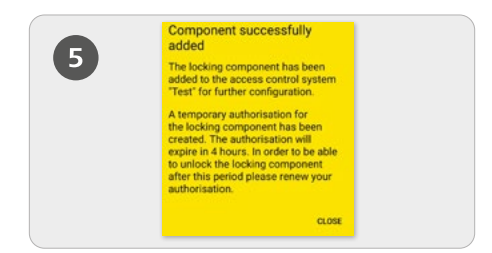

> Per completare la procedura, tramite Bluetooth viene eseguito automaticamente il collegamento al componente di chiusura. Se non lampeggia più di blu, il cilindro deve essere riattivato tramite tocco.

#### Rilevamento della posizione

| Main entrance Test f. Evva                                                                                                    |                                                                                                    | 🤌 Main entra                                                                                                    | nce 💿        |                                                                                                    |
|----------------------------------------------------------------------------------------------------|----------------------------------------------------------------------------------------------------|----------------------------------------------------------------------------------------------------|--------------|----------------------------------------------------------------------------------------------------|
| Location<br>41.1716/91 M<br>Component Type<br>Monel<br>Component D<br>Firmware version<br>Access control system<br>Component stanue | S223453<br>Cylinder<br>NIC / Bulacoth<br>Booscollector21050<br>Thurb to Amarke<br>45<br>Amarket 10<br>Contigence 10<br>Contigence 10<br>Conti | Hadd-Internode<br>Access control system<br>Location<br>Premared access<br>Located on<br>Created on<br>Campoints D | Control 2014 | Condensitient<br>Mentioned<br>Condensitient<br>Statestient<br>Mentioned<br>Mentioned<br>M |

> Se viene apposto il segno di spunta nella casella di controllo azzurra oppure viene attivata la barra blu quando si aggiunge un componente di chiusura, i dati della posizione vengono visualizzati sia nei dettagli dei componenti che nei dettagli dell'autorizzazione del componente di chiusura. Nei dettagli dell'autorizzazione del componente di chiusura i dati sulla posizione vengono indicati come link. Toccando il link, si viene automaticamente reindirizzati a un servizio di mappe installato, come ad es. Google Maps o Mappe di Apple. > Attivare l'autorizzazione speciale "Autorizzazione di manutenzione" per lo smartphone: l'autorizzazione di manutenzione può essere attivata solo per gli smartphone già associati a una persona. Lo smartphone riceve pertanto l'autorizzazione ad aprire i componenti di chiusura in stato di consegna nonché ad aggiungere e rimuovere componenti di chiusura ed elementi di identificazione in un sistema di chiusura. Inoltre è possibile aggiornare il firmware dei componenti di chiusura e la versione Keyring degli elementi di identificazione.

| gs                         |                                                                                                 |
|----------------------------|-------------------------------------------------------------------------------------------------|
| Maintenance authorisation  | ☑ This smartphone can be used to perform additional maintenance operations on AirKey components |
| Office mode                | Medium can activate the manual office mode                                                      |
| Show event log data        | Show event log data in AirKey app                                                               |
| Release duration           | Normal release duration                                                                         |
|                            | O Extended release duration                                                                     |
| PIN code of the AirKey app | No PIN code set                                                                                 |
| Update after each access   | Activated (the AirKey app data on the smartphone is updated after each access)                  |

> Per attivare l'autorizzazione speciale "Autorizzazione di manutenzione", dalla pagina iniziale **Home** accedere al riquadro **Smartphone**.

> Fare clic sullo smartphone desiderato nell'elenco.

> Nella scheda **Dettagli**, nell'area **Impostazioni**, selezionare il riquadro per l'autorizzazione di manutenzione, quindi fare clic su **Salva**.

## Aggiunta di card, portachiavi, chiavi combi e bracciali - Codifica degli elementi di identificazione

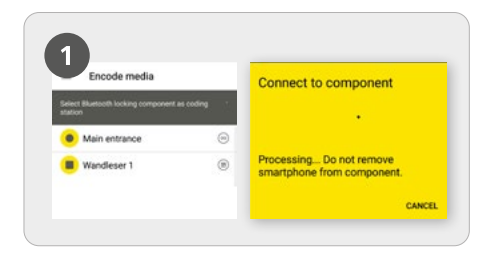

> Avviare l'app AirKey, quindi dal menu principale selezionare la voce **Codifica** *elemento di codificazione*.

> Selezionare dall'elenco il componente di chiusura Bluetooth con cui deve essere attualizzato l'elemento di identificazione.

> Viene creata una connessione con il componente di chiusura. I cilindri devono essere precedentemente attivati tramite tocco.

L'autorizzazione alla manutenzione dello smartphone deve essere attivata.

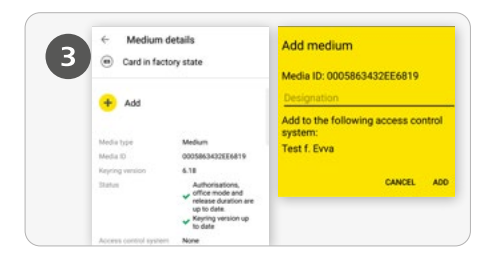

Tra i dettagli dell'elemento di identificazione toccare *Aggiungi*. Inserire una denominazione chiara per il componente di chiusura e toccare *Aggiungi*. Se sono disponibili più sistemi di chiusura, scegliere il sistema pertinente.

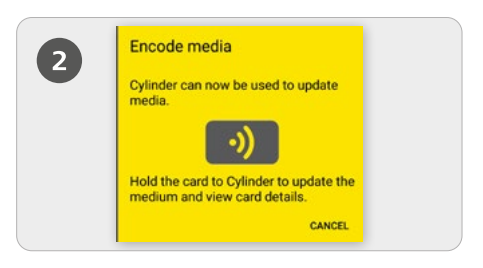

> Avvicinare l'elemento di identificazione in stato di consegna al componente di chiusura per attualizzarlo.

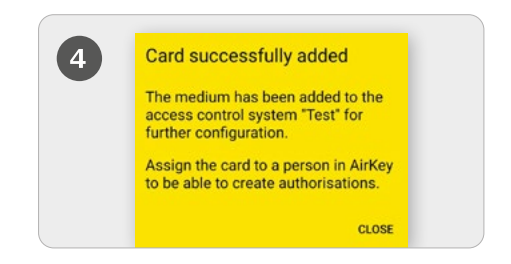

> Avvicinare nuovamente l'elemento di identificazione in stato di consegna al componente di chiusura per completare la procedura.

Una descrizione dettagliata di questa procedura è riportata nel manuale di sistema AirKey al capitolo 4.12 Aggiunta di schede, portachiavi e chiavi combi.

# Configurazione delle persone / Assegnazione di un elemento di identificazione a una persona

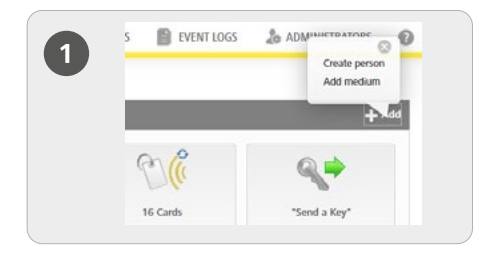

> Nella pagina iniziale Home, alla barra grigia di Elementi di identificazione e persone selezionare Aggiungi -> Configurazione di persone.

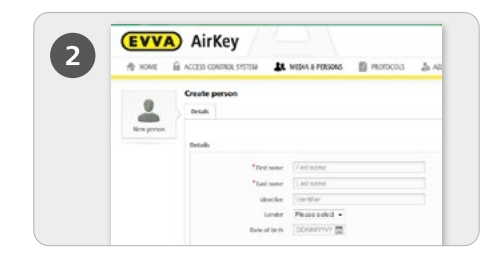

 Compilare i campi del modulo.
I campi contrassegnati da \* sono obbligatori.

> Fare clic su **Salva**.

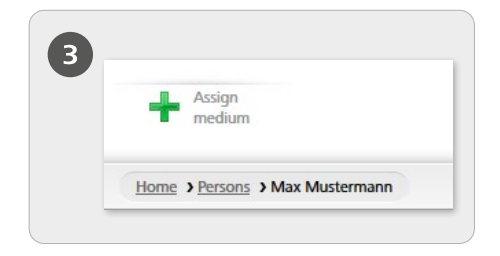

Fare clic adesso sul pulsante Assegna elemento di identificazione (sotto l'icona Persone).

| Please | select a medium to I | e assigned to person "M | las Maslermann'. |                   |
|--------|----------------------|-------------------------|------------------|-------------------|
| Dely#  | a ID. Designation.   | Tereptione number       | Al media +       |                   |
| 4      | Media type           | Media ID                | Designation      | Telephone number  |
| 0      | Card                 | 0005cDe9860             | Card 1           |                   |
| D      | Smartphone           | 01085899840             | Mobile           | +40 11 22 30 55 4 |

> Selezionare dall'elenco un elemento di identificazione da assegnare alla persona. Vengono visualizzati soltanto gli elementi di identificazione non ancora assegnati ad alcuna persona.

- > Fare clic su **Avanti**.
- > Fare quindi clic su **Assegna elemento di** identificazione.

L'elemento di identificazione è adesso assegnato alla persona selezionata.

Una descrizione dettagliata di questa procedura è riportata nel manuale di sistema AirKey al capitolo 4.7 Configurazione di persone e al capitolo 5.6.5 Assegnazione di un elemento di identificazione a una persona. Una descrizione dettagliata di questa procedura è riportata nel manuale di sistema AirKey al capitolo 4.7.1 Importazione dei dati personali.

## Assegnazione delle autorizzazioni

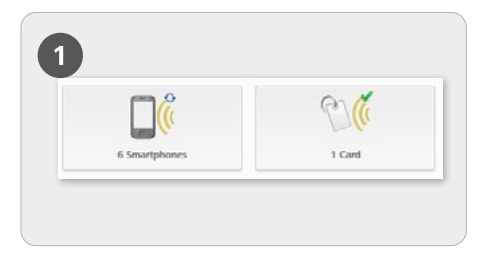

> Nella pagina iniziale *Home* selezionare il riquadro *Smartphone* o *Card*.

> Fare clic sull'elemento di identificazione desiderato dall'elenco.

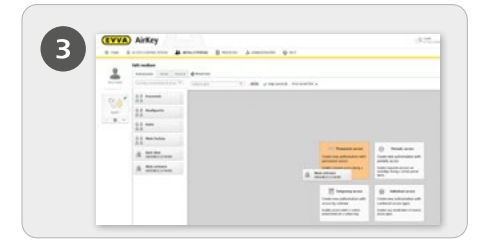

Trascinare e rilasciare il pulsante con la porta/zona selezionata nell'area centrale. Solo dopo aver trascinato la selezione porta/ zona nell'area centrale, vengono visualizzati i diversi tipi di accesso possibili.

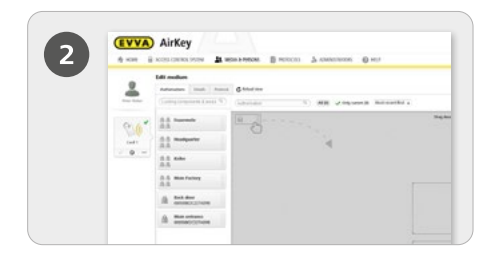

> Se l'elemento di identificazione è stato assegnato a una persona, viene visualizzata la panoramica delle autorizzazioni dell'elemento di identificazione.

| Main entrance<br>000508E2C227AD98 |     |
|-----------------------------------|-----|
| 00 Permanent access               |     |
| always applicable                 |     |
| © from to                         |     |
|                                   |     |
| X Cancel                          | ave |

> Fare clic su **Salva** una volta configurate tutte le autorizzazioni di accesso desiderate.

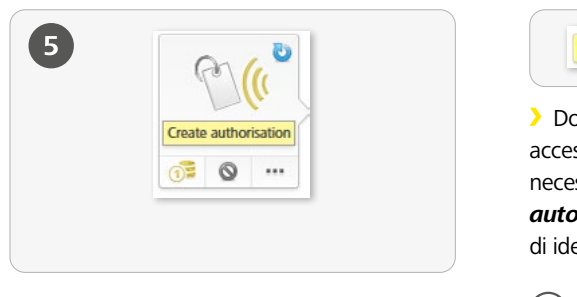

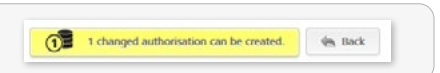

> Dopo aver creato l'autorizzazione di accesso per un elemento di identificazione, è necessario completare la procedura con **Crea autorizzazione** e attualizzare quindi l'elemento di identificazione in questione.

Per la creazione dell'autorizzazione di accesso desiderata è necessario un KeyCredit.

Una descrizione dettagliata di questa procedura è riportata nel **manuale di sistema al capitolo 4.14 Assegnazione delle autorizzazioni**.

### Modalità Hands-free per componenti di chiusura Bluetooth

| alla     | Settings                                                                                                    |
|----------|----------------------------------------------------------------------------------------------------|
| 205      | General Default values. Public holdays                                                                                                    |
| 200      | Burtooth setlings of the AikEry app                                                                                                    |
| Settings | Access from the lock scenes 🔄 This option allows the opening of locking components via structured from the lock scenes webbeut unlocking the smartpho |
|          | If the option is not actuated, the smartphone exist he usincleid before such access.                                                                  |
|          | Note: This patient effects of the AirKey app functions "Standarfore made" and "Others From notifications"                                             |

> Per i componenti di chiusura Bluetooth è disponibile la modalità Hands-free. Si tratta di una funzione pratica che evita di dover selezionare il componente di chiusura nell'app. L'amministratore può configurare la funzione in modo che sia possibile eseguire l'accesso anche con il blocco dello schermo dello smartphone attivato. Nella pagina iniziale *Home* selezionare il riquadro *Impostazioni*, quindi nella scheda "Informazioni generali" attivare la funzione "Accesso dalla schermata di blocco".

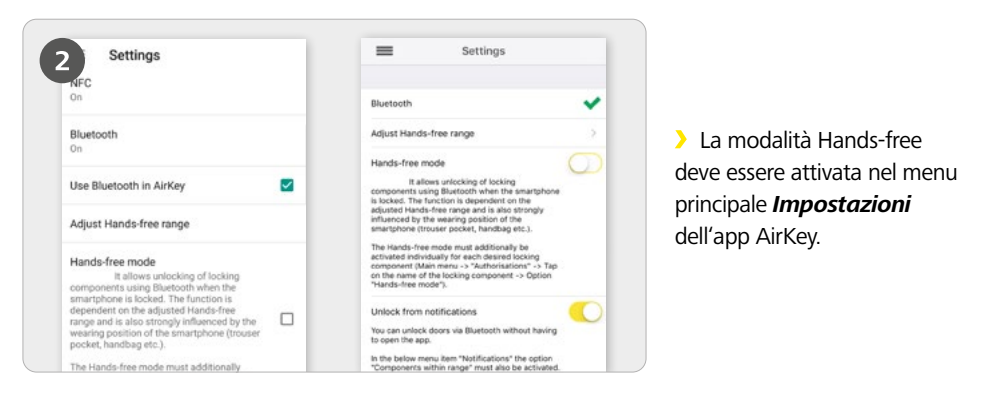

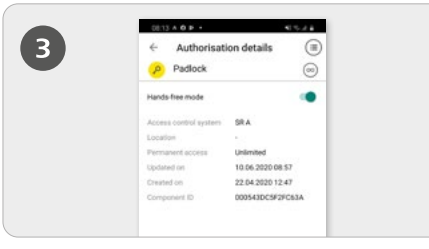

> La modalità Hands-free deve essere inoltre attivata nelle **Autorizzazioni**.

**Funzionalità:** appena toccato, il cilindro invia un segnale Bluetooth. Nel caso del lettore murale il funzionamento è automatico, senza contatto. Non appena l'app AirKey riceve il segnale Bluetooth entro il proprio campo, viene avviata la procedura di chiusura.

Una descrizione dettagliata di questa procedura è riportata nel manuale di sistema al *capitolo 6.9 Impostazioni dell'app AirKey* e al *capitolo 6.16 Panoramica della modalità Hands-free in un solo colpo d'occhio*.

# Disattivazione degli elementi di identificazione in caso di smarrimento

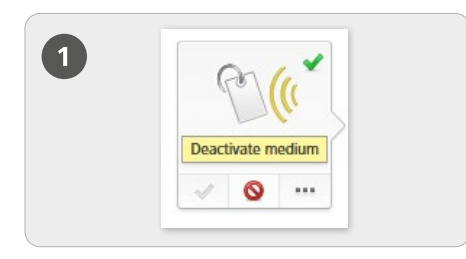

#### Disattivazione

- > Nella pagina iniziale *Home* selezionare il riquadro *Smartphone* o *Card*.
- > Fare clic sull'elemento di identificazione desiderato dall'elenco.
- > Fare clic su **Disattiva elemento di** *identificazione*.

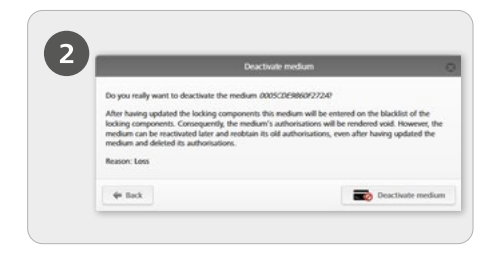

Inserire il motivo della disattivazione. Le motivazioni disponibili sono "Smarrimento", "Guasto" e "Altro". Fare clic su Avanti. Confermare la domanda di sicurezza selezionando Disattiva elemento di identificazione.

- > Fare clic su **Avanti**.
- > Confermare la domanda di sicurezza

#### !

Attualizzare i componenti di chiusura per i quali l'elemento di chiusura disponeva di un'autorizzazione. In questo modo l'attività di manutenzione per la blacklist viene rimossa dall'elenco e gli elementi di identificazione disattivati non potranno più aprire i componenti di chiusura.

Una descrizione dettagliata di questa procedura è riportata nel manuale di sistema AirKey al capitolo 5.6.17 Disattivazione degli elementi di identificazione e al capitolo 5.6.19 Riattivazione degli elementi di identificazione.

#### Panoramica del sistema AirKey

https://www.evva.com/de/airkey/website/

Sistema di gestione online AirKey

http://airkey.evva.com

Manuale di sistema AirKey https://www.evva.com/de/airkey/systemmanual/

#### <u>Tutorial sul software AirKey</u>

http://video.evva.com/tutorials/airkey/software/de/

#### Istruzioni per il montaggio, schede tecniche e informazioni sull'utilizzo

https://www.evva.com/de/downloads

| <br> |
|------|
|      |
|      |
| <br> |
|      |
|      |
|      |
|      |
| <br> |
|      |
|      |
| <br> |
|      |
|      |
|      |
|      |
| <br> |
|      |
| <br> |
| <br> |
|      |
|      |
|      |
|      |
| <br> |
|      |
| <br> |
| <br> |
|      |
|      |
|      |
|      |
| <br> |
|      |
| <br> |
| <br> |
|      |
| <br> |
|      |
| <br> |

| <br> |
|------|
|      |
|      |
| <br> |
|      |
|      |
|      |
|      |
| <br> |
|      |
|      |
| <br> |
|      |
|      |
|      |
|      |
| <br> |
|      |
| <br> |
| <br> |
|      |
|      |
|      |
|      |
| <br> |
|      |
| <br> |
| <br> |
|      |
|      |
|      |
|      |
| <br> |
|      |
| <br> |
| <br> |
|      |
| <br> |
|      |
| <br> |

www.evva.com